Порядок регистрации на сайте ВФСК «Готов к труду и обороне», нормативы комплекса

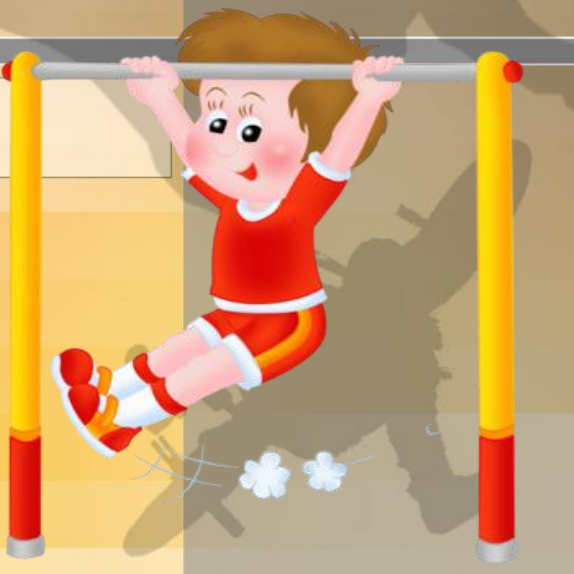

# ПОРЯДОК РЕГИСТРАЦИИ НА САЙТЕ GTO.RU

# 1 ШАГ

Фамилия Имя Отчество Пол Мужчина Женщина Дата рождения Введите код с картинки

### 2 ШАГ

## АДРЕС РЕГИСТРАЦИИ

1. Населенный пункт и улица проживания

Введите населенный пункт и улицу проживания,

а затем выберите предложенный вариант

из выпадающего списка.

Указывать почтовый индекс и страну проживания не надо. Можно по желанию указать дом.

Мой адрес проживания совпадает с адресом регистрации

2.E-mail Существующий адрес электронной почты. Все почтовые сообщения с сайта будут отсылаться на этот адрес. Адрес электронной почты не будет публиковаться

и будет использован только по вашему желанию:

для восстановления пароля или для получения новостей и уведомлений по электронной почте.

З.Мобильный телефон Пример: +79001234567

#### 3 ШАГ

• Информация об образовании

Выберите из списка

• Информация о трудоустройстве

Выберите из списка

#### **4 ШАГ**

Указываются три предпочтительных вида спорта 5 ШАГ

Загрузите вашу фотографию. Фотография будет использована в паспорте участника ВФСК ГТО. Минимально допустимая высота 240px. Рекомендуемый размер - не менее 240x240, и не больше 2мб

### 6 шаг

1. Пароль

2. Повторите пароль

3. Включить подтверждение входа кодом на e-mail

#### 7 ШАГ

СОГЛАСИЕ НА ОБРАБОТКУ ПЕРСОНАЛЬНЫХ ДАННЫХ Согласен